# GLS címke kezelő bővítmény GLS online-hoz

# A bővítmény csak Opeancart 2.2 és 2.3 verziókhoz elérhető, csak magyar nyelven!

# Általános ismertető:

A GLS Online a http://online.gls-hungary.com weboldalon elérhető program. Nem kell telepíteni, csak internetkapcsolat szükséges hozzá.

A csomagcímkéket egyesével vagy csoportosan is ki lehet nyomtatni, melyhez a GLS biztosítja ingyenesen az alapcímkéket.

A GLS-től az egyedi azonosító igénylését követően azonnal használható a bővítmény.

# A rendszerről:

A GLS címkekezelő bővítmény képes a webáruház megrendeléseit közvetlenül a GLS Connect online csomagfeladó ügyviteli rendszerébe továbbítani anélkül, hogy elhagyná webáruháza adminisztrációs felületét. A rendszer nem automata, így Önnek kézzel kell kiválasztania milyen csomagokat szeretne átküldeni, ezzel elkerülve a készlethiány vagy egyéb okokból adódó nem azonnali csomagfeladást.

A bővítmény nem nyúl az Opencart rendszer fájlokhoz/nem módosítja vagy írja felül a rendszer alapvető fájljait. Igyekeztünk a bővítményt úgy tervezni, hogy ne akadjon össze más kiegészítőkkel, amennyiben ez mégis előfordulna, kérjük jelezze ügyfélszolgálatunknak. (telefonon: 06-1-405-600, vagy email-ben: <u>info@next-it.hu</u>)

A GLS címkekezelő bővítmény minden szállítás és fizetési módot kezel, az utánvét összegeket és a megjegyzéseket a megrendeléshez átadja és rögzíti a címkére is. Önnek nincs más dolga, mint kinyomtatni a címkét, a csomagra ragasztani és hívni a futárt.

# Telepítés menete:

Az adminisztrációs felületen a **Bővítmények > Bővítmény telepítő** menüponton keresztül kell a telepítést elkezdeni a **Fáj feltöltéssel**. Tallózza be a megfelelő verziójú OCMOD tömörített fájlt, majd nyomjon a **Tovább** gombra. A telepítés sikeressége esetén a Folyamat jelző sorban a "Kész! A telepítés sikeres!" szöveg olvasható.

Image: Image: Image

& Rendszerbe

Ezután kattintson a **Bővítmények > Módosítások** menüpontra, és azon belül is a jobb felső sarokban található kék **Frissítés** gombra.

| <del>i</del> | opencart                  |            |                                                    |             |                                             |                    |                   |                   |         | Frissit        | ) Kilé      | oés 🕩 |
|--------------|---------------------------|------------|----------------------------------------------------|-------------|---------------------------------------------|--------------------|-------------------|-------------------|---------|----------------|-------------|-------|
|              | John Doe<br>Administrator | Md         | Ódosítások vezérlőpult / Módosítás                 | sok         |                                             |                    |                   |                   |         | 2              | 2           | 8     |
| <b>6</b> 8 / | Áttekintés                | <b>0</b> m | inden esetben engedélyezed, letiltod vagy törlöd a | módosítások | at, klikkelj a Frissít gombra, hogy a módos | ítások létrejöjjer | iek!              |                   |         |                |             | ×     |
| ا            | Bolt adminisztráció >     | _          | 0.410.00                                           |             |                                             |                    |                   |                   |         |                |             |       |
| <b>6</b> -   | Bővítmények 🗸 🗸           |            | Áttekintés                                         |             |                                             |                    |                   |                   |         |                |             |       |
| »            | Bővítmény telepítő        | /          | Általános Napló                                    |             |                                             |                    |                   |                   |         |                |             |       |
| х            | Módosítások               |            |                                                    |             | formal .                                    | Mauril             | 6U                | Hannéa dés désuma |         |                | Mõusla      |       |
| »            | Themes                    |            | Modositas neve V                                   |             | SZErző                                      | verzio             | мпарот            | Hozzadoas Gatuma  |         |                | Muvele      |       |
| <b>»</b>     | Analytics                 |            | GLS címke modul                                    |             | Next-IT Consulting Kft.                     | 0.12               | Bekapcsolva       | 2017/02/09        |         |                | * •         |       |
| »            | Captcha                   | 9          | Local copy OCMOD by iSenseLabs                     |             | iSenseLabs                                  | 1.3                | Bekapcsolva       | 2017/02/06        |         |                | <b>∿</b> ●  |       |
| »            | Értékesítési csatornák    |            |                                                    |             |                                             |                    |                   |                   | Tételek | 1 - 2 / 2 (1 o | ldal összes | en)   |
| »            | Anti-Fraud                |            |                                                    |             |                                             |                    |                   |                   |         |                |             |       |
| »            | Modulok                   |            |                                                    |             | OpenCart Magyarország © 20                  | 09-2017 Minder     | n jog fenntartva. |                   |         |                |             |       |
| »            | Fizetési módok            |            |                                                    |             | Verzie                                      | 5 2.2.0.0          | .1-0              |                   |         |                |             |       |
| *            | Szállítási módok          |            |                                                    |             |                                             |                    |                   |                   |         |                |             |       |
| »            | Rendelés összegzése       |            |                                                    |             |                                             |                    |                   |                   |         |                |             |       |
|              | Dizájn >                  |            |                                                    |             |                                             |                    |                   |                   |         |                |             |       |
| 1            | Eladások >                |            |                                                    |             |                                             |                    |                   |                   |         |                |             |       |
| -            | Vevők >                   |            |                                                    |             |                                             |                    |                   |                   |         |                |             |       |
| -            | Marketing >               |            |                                                    |             |                                             |                    |                   |                   |         |                |             |       |

Majd menjen a **Bővítmények > Modulok** menüpontra, ahol a **Telepítés** a gombra kattintva megtörténik.

| a opencart                |                                                                                                    | • | 😭 🗘 Kilépés 🕞                           |
|---------------------------|----------------------------------------------------------------------------------------------------|---|-----------------------------------------|
| John Doe<br>Administrator | Modulok vezeriöpuit / Modulok                                                                                               |   |                                         |
| 🚳 Áttekintés              | Készl A módosítás sikeresen megtörténtl                                                                                     |   | ×                                       |
| Bolt adminisztráció >     |                                                                                                    |   |                                         |
| 📥 Bővítmények 🗸 🗸         | Ø Miután létrehoztál és beállítottál egy új modult a megjelenési felületeken el kell helyezned amit itt azonnal megtehetsz! |   | ×                                       |
| » Bővítmény telepítő      | <b>Å</b> ∙ Áttekintés                                                                                                    |   |                                         |
| » Módosítások             | Modul neve                                                                                                    |   | Művelet                                 |
| » Themes                  | Banner                                                                                                    |   |                                         |
| » Analytics               |                                                                                                    |   |                                         |
| » Captcha                 | - Banner 1                                                                                                    |   | <b>a</b>                                |
| » Értékesítési csatornák  | - Category                                                                                                    |   | A 1 1 1 1 1 1 1 1 1 1 1 1 1 1 1 1 1 1 1 |
|                           | Belépés PayPal-al                                                                                                    |   | 0 /                                     |
| » Modulok                 | Result for                                                                                                    |   |                                         |
| » Fizetési módok          | Diavetites                                                                                                    |   |                                         |
| » Szállítási módok        | - Home Page                                                                                                    |   | 8                                       |
| Rendelés összegzése       | Fiék                                                                                                    |   | Telepítés                               |
| 🖵 Dizájn 🛛 🔸              | GLS címke                                                                                                    |   |                                         |
| 🐂 Eladások >              |                                                                                                    |   |                                         |
| 🔺 Vevők 🛛 🔸               | Google Hangouts                                                                                                    |   | • •                                     |
| ✓ Marketing >             | HTML Tartalom                                                                                                    |   | •                                       |

Amennyiben nem csak adminisztrátor felhasználói csoporttal használja az adminisztrációs felületet, akkor kattintson a **Rendszerbeállítások > Felhasználók > Felhasználói csoportok** menüpontra, és válassza ki a megfelelő csoportot szerkesztésre, és ott adjon jogosultságot a <u>Hozzáférési engedély</u> és <u>Módosítási engedély</u> listában az alábbiakra:

- setting/glslabel
- glslabel/generate
- glslabel/lib/nusoap

#### Kattintson a Szerkesztés gombra, és töltse ki az űrlapot.

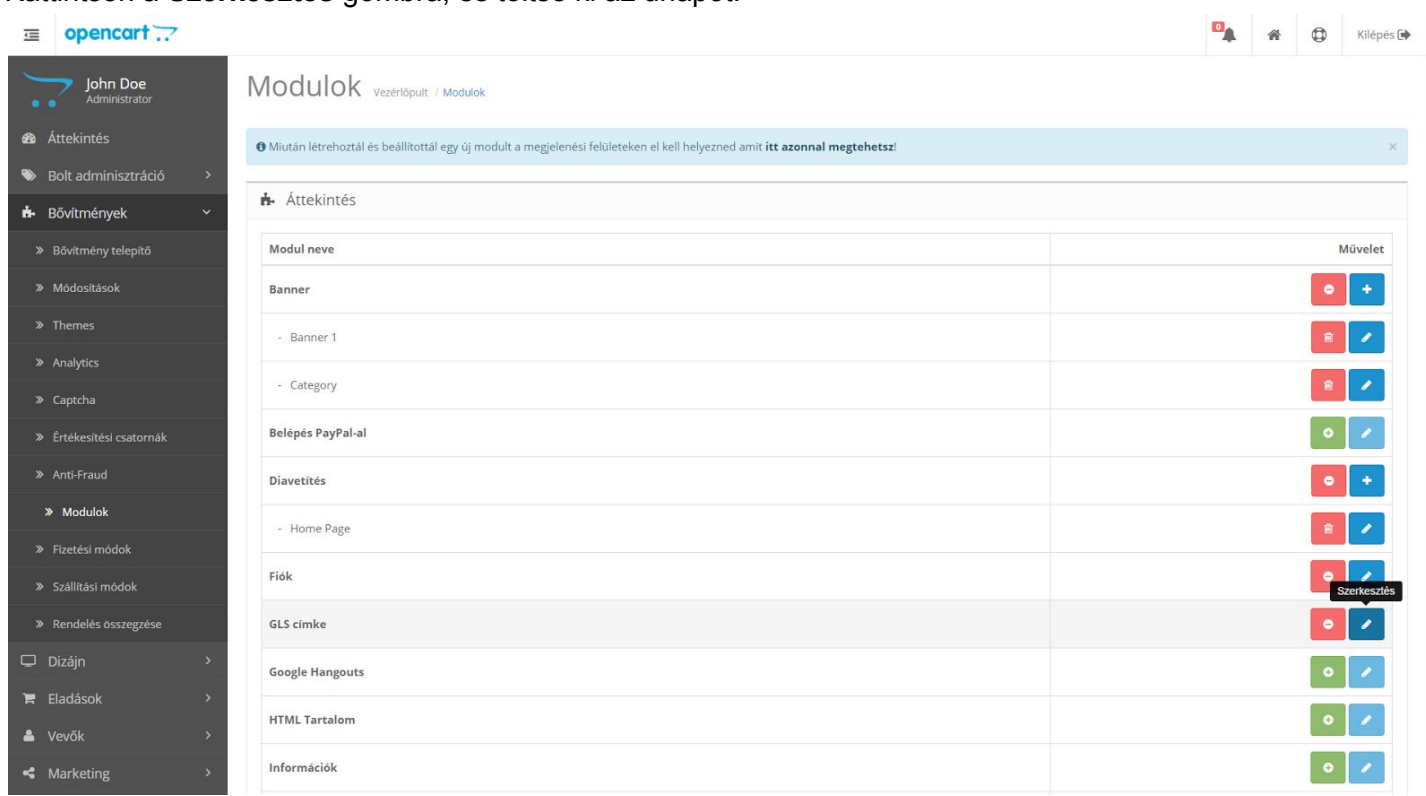

Itt meg kell adnunk néhány adatot, hogy képes legyen a bővítmény kapcsolatot létesíteni a GLS szervereivel. Az űrlap kitöltéséhez a GLS online-hoz kapott felhasználói adatokra, illetve a bolt adatira lesz szükség. Itt kell megadni, hogy milyen papír nagyságban készüljön el a címke PDF formátumban, illetve a PDF generálás után milyen státuszra változzon a megrendelés.

A **Felhasználói név** és a **Jelszó** mezőkhöz azokat az adatokat kell írnia, melyeket jelenleg is használ a GLS Connect online felületén a belépéshez. A **Feladó ID** mezőhöz a felhasználói nevet kell újra beírnia. A többi mező kitöltése értelemszerű.

Az adatok megadását követően kattintsunk a "mentés" ikonra és rögzítésre kerül minden szükséges információ a GLS Connect összeköttetéshez.

| Ē             | opencart                  |                             |                                                                     | * | 0 | Kilépés 🕩 |
|---------------|---------------------------|-----------------------------|---------------------------------------------------------------------|---|---|-----------|
|               | John Doe<br>Administrator | GLS címke vezěrlőpult       | / Modulok. / GLS cimke                                              |   |   |           |
| <b>6</b> 90 / | Áttekintés                | Modul beállítások           |                                                                     |   |   |           |
| ا             | Bolt adminisztráció >     |                             |                                                                     |   |   |           |
| <b>6</b> -    | Bővítmények 🗸 🗸           |                             | GLS SOAP kapcsolat                                                  |   |   |           |
| »             | Bővítmény telepítő        | Felhasználói név            | "GLS online-hoz kapott belépéshez szükséges felhasználói azonosító" |   |   |           |
| »             | Módosítások               |                             |                                                                     |   |   |           |
| »             | Themes                    | Jelszó                      | "GLS online-hoz kapott belépéshez szükséges jelsző"                 |   |   |           |
| »             | Analytics                 | Feladó ID                   | "GLS online feladó azonosító"                                       |   |   |           |
| »             | Captcha                   |                             |                                                                     |   |   |           |
| »             | Értékesítési csatornák    | Papír mérete                | A6                                                                  |   |   | •         |
| »             | Anti-Fraud                |                             |                                                                     |   |   |           |
| ĸ             | > Modulok                 | Nyomtatas utani statusz     | Kiszallitás folyamatban (17)                                        |   |   |           |
| »             | Fizetési módok            |                             | Bolt adatai                                                         |   |   |           |
| »             | Szállítási módok          | Bolt neve                   |                                                                     |   |   |           |
| »             | Rendelés összegzése       |                             |                                                                     |   |   |           |
| <b>Q</b> 1    | Dizájn >                  | Bolt Címe                   |                                                                     |   |   |           |
| <b>)</b> = 1  | Eladások >                |                             |                                                                     |   |   |           |
| <b>-</b> 1    | Vevők >                   | Vāros                       |                                                                     |   |   |           |
| 4             | Marketing >               | lrányítószám                |                                                                     |   |   |           |
| •             | Rendszerbeállítások >     |                             |                                                                     |   |   |           |
| ز السا        | lelentések >              | Ország                      | Magyarország                                                        |   |   |           |
|               |                           |                             |                                                                     |   |   |           |
| Rei           | ndelés kész 0%            | Bolt e-mail címe            |                                                                     |   |   |           |
| Rei           | ndelés állapota 100%      | Kapcsolattartó neve         |                                                                     |   |   |           |
|               |                           |                             |                                                                     |   |   |           |
|               |                           | Kapcsolattartó telefonszáma |                                                                     |   |   |           |
|               |                           |                             |                                                                     |   |   |           |

A **Bővítmények > Szállítási** módok menüpont alatt megjelent 2 új szállítási mód, amiket telepíteni kell ahhoz, hogy a vásárló meg tudja adni, hogy hogyan kéri a kiszállítást.

| John Doe<br>Administrator | Szállítási módok vezériőpult / szállítási módok                  |             |         |           |  |  |  |  |  |  |  |
|---------------------------|------------------------------------------------------------------|-------------|---------|-----------|--|--|--|--|--|--|--|
| 🚳 Áttekintés              | I≣ Áttekintés                                                    |             |         |           |  |  |  |  |  |  |  |
| 🗞 Bolt adminisztráció 💦 👌 |                                                                  | 421.11      |         |           |  |  |  |  |  |  |  |
| 🔥 Bővítmények 🗸 🗸         | Szállítási módok                                                 | Ållapot     | Sorrend | Művelet   |  |  |  |  |  |  |  |
| » Bővítmény telepítő      | Ausztrál posta                                                   | Kikapcsolva |         | •         |  |  |  |  |  |  |  |
| » Módosítások             | Citylink                                                         | Kikapcsolva |         | •         |  |  |  |  |  |  |  |
| » Themes                  | Fedex                                                            | Kikapcsolva |         | •         |  |  |  |  |  |  |  |
| > Analytics               | åt-Jánudíi                                                       | Pakaperalya | 1       |           |  |  |  |  |  |  |  |
| » Captcha                 | rtaiai yuj                                                       | becapesoiva |         |           |  |  |  |  |  |  |  |
| Értékesítési csatornák    | Ingyenes szállítás                                               | Kikapcsolva |         | Telepítés |  |  |  |  |  |  |  |
|                           | GLS futár - előre utalással, PayPal, vagy Bankkártyás fizetéssel | Kikapcsolva |         | 0         |  |  |  |  |  |  |  |
| » Modulok                 | GLS futár - utánvétel/pénzkezelés díja                           | Kikapcsolva |         | •         |  |  |  |  |  |  |  |
|                           | GLS fotal - otaliveteli perizkezeles olja                        | Kikapcsolva |         |           |  |  |  |  |  |  |  |

Telepítés után a **Szerkesztés** gombra kattintva tudjuk megadni, hogy milyen részösszeg / súly esetén mennyi legyen a szállítási díj.

| John Doe<br>Administrator | GLS futár - előr                         | 5 futár - előre utalással, PayPal, vagy Bankkártyás fizetéssel |               |   |  |  |  |  |  |  |  |
|---------------------------|------------------------------------------|----------------------------------------------------------------|---------------|---|--|--|--|--|--|--|--|
| Attekintés                | Vezérlőpult / Szállítás / GLS futár - el | öre utalással, PayPal, vagy Bankkártyá                         | is fizetéssel |   |  |  |  |  |  |  |  |
| Bolt adminisztráció >     | Módosítás                                |                                                                |               |   |  |  |  |  |  |  |  |
| 🗗 Bővítmények 🗸 🗸         | Általános                                | ÁFA:                                                           | Nincs         | T |  |  |  |  |  |  |  |
| » Bővítmény telepítő      | Magyarország                             |                                                                |               |   |  |  |  |  |  |  |  |
| » Módosítások             | UK Shipping                              | Státusz:                                                       | Kikapcsolva   | × |  |  |  |  |  |  |  |
| » Themes                  | UK VAT Zone                              |                                                                |               |   |  |  |  |  |  |  |  |
| » Analytics               |                                          | Sorrend:                                                       | Sorrend:      |   |  |  |  |  |  |  |  |
|                           |                                          |                                                                |               |   |  |  |  |  |  |  |  |

Amennyiben 20.000 Ft-ig 1.750 Ft a szállítási díj, de 20.000 Ft felett már ingyenes, akkor az alábbi módon kell kitölteni az Árak szöveges mezőt. Az árak nettó értékek

| John Doe<br>Administrator | GLS futár - elő                       | re utalással, Pa                         | ayPal, vagy Bankkártyás fizetéssel |   |
|---------------------------|---------------------------------------|------------------------------------------|------------------------------------|---|
| 🚳 Áttekintés              | Vezérlőpult / Szállítás / GLS futár - | előre utalással, PayPal, vagy Bankkárty. | is fizetëssel                      |   |
| 🍽 Bolt adminisztráció 🔶   | Módosítás                             |                                          |                                    |   |
| 📥 Bővítmények 🗸 🗸         | Általános                             | Árak 🕜                                   | 20000:1750,100000:0                |   |
| » Bővítmény telepítő      | Magyarország                          |                                          |                                    |   |
| » Módosítások             | UK Shipping                           |                                          |                                    | k |
| » Themes                  | UK VAT Zone                           |                                          |                                    |   |
| » Analytics               |                                       | Ár kalkulálás típus<br>szerint           | Részösszeg                         | × |
| » Captcha                 |                                       | Státucz                                  | Vilaneenhua                        |   |
| Értékesítési csatornák    |                                       | Statusz.                                 | INTRIPLISUING                      |   |

Utánvét költségét is ugyanígy adjuk meg, de itt a kezelési díjjal növelt összeget kell beírni.

|                           |                                       |                                |                      | 💁 🎓 🗘 Kilépés l                       |
|---------------------------|---------------------------------------|--------------------------------|----------------------|---------------------------------------|
| John Doe<br>Administrator | GLS futár - utá                       | nvétel/pénzke                  | zelés díja           |                                       |
| 🚳 Áttekintés              | Vezerlöpult / Szallitas / GLS futar - | utanvetel/penzkezeles dija     |                      |                                       |
| 🌤 Bolt adminisztráció 🔷   | Módosítás                             |                                |                      |                                       |
| 🏟 Bővítmények 🗸 🗸         | Általános                             | Árak 🕜                         | 20000:2000;1000000:0 |                                       |
| » Bővítmény telepítő      | Magyarország                          |                                |                      |                                       |
| » Módosítások             | UK Shipping                           |                                |                      |                                       |
| » Themes                  | UK VAT Zone                           |                                |                      |                                       |
| » Analytics               |                                       | Ár kalkulálás típus<br>szerint | Részősszeg           | •                                     |
| » Captcha                 |                                       |                                |                      |                                       |
| » Értékesítési csatornák  |                                       | Statusz:                       | Kikapcsolva          | · · · · · · · · · · · · · · · · · · · |

#### Tömeges címke nyomtatás

Amennyiben szeretne egyszerre több címkét is átküldeni a GLS rendszerébe nincs más teendője, mint az **Eladások > Rendelések** menüpontra lépni majd a rendelések listájánál a bal szélen található kiválasztó oszlopba pipát tenni minden megrendelés mellé, amit nyomtatna és átadna szállításra. Majd ezt követően a jobb felső sarokban található funkciógombok között a narancssárga **GLS címkék generálása** ikonra kattintson.

# FONTOS! A bővítmény rögtön elküldi a GLS rendszerébe a csomagot és rögzítésre kerül ott is, az már nem törölhető és nem vonható vissza!

| <b>⊡</b> opencart ∵                                 |     |       |                   |                 |                  |                   |          |            |            | GI S címkék ger | 🖨 Kilépés 🕩          |
|-----------------------------------------------------|-----|-------|-------------------|-----------------|------------------|-------------------|----------|------------|------------|-----------------|----------------------|
| John Doe<br>Administrator                           |     | Ren   | delések vezérlőpu | lt / Rendelések |                  |                   |          |            |            |                 | a e +                |
| 🏟 Áttekintés                                        |     | i≣ Át | tekintés          |                 |                  |                   |          |            |            |                 |                      |
| 🃎 Bolt adminisztráció                               | >   |       |                   |                 |                  |                   |          |            |            |                 |                      |
| 📩 Bővítmények                                       | >   | Ren   | delésszám         |                 |                  | Rendelés állapota |          |            | Hozzáadva  |                 |                      |
| 🖵 Dizájn                                            | >   | R     | Rendelésszám      |                 |                  |                   |          | ,          | Hozzáadva  |                 | <b>*</b>             |
| 🐂 Eladások                                          | ~   | Vev   | Vevõ              |                 |                  |                   |          |            | Módosítva  |                 |                      |
| » Rendelések                                        |     | V     | Vevő              |                 |                  | Összesen          |          |            | Módosítva  | <b>m</b>        |                      |
|                                                     |     |       |                   |                 |                  |                   |          |            |            | O Szűrő         |                      |
|                                                     |     |       |                   |                 |                  |                   |          |            |            |                 |                      |
| » Ajándékutalványok                                 | >   |       | Rendelésszám ^    | Vevő            | Állapot          |                   | Összesen | Létrehozva | Módosítva  |                 | Művelet              |
| » PayPal                                            | >   | ~     | 6                 | Teszt Elek      | Pending          |                   | \$113.00 | 2017/02/07 | 2017/02/09 |                 |                      |
| 🚢 Vevők                                             | >   | -     |                   |                 |                  |                   |          |            |            |                 |                      |
| < Marketing                                         | >   |       | 5                 | Teszt Elek      | Pending          |                   | \$106.00 | 2017/02/07 | 2017/02/09 |                 |                      |
| Rendszerbeállítások                                 | >   |       | 4                 | Teszt Elek      | Kiszállítás foly | vamatban          | \$105.00 | 2017/02/07 | 2017/02/07 |                 |                      |
| Lui Jelentések                                      | >   |       | 3                 | Teszt Elek      | Kiszállítás foly | vamatban          | \$204.99 | 2017/02/07 | 2017/02/07 |                 |                      |
| Rendelés kész                                       | 0%  |       | 2                 | Teszt Elek      | Kiszállítás foly | vamatban          | \$205.00 | 2017/02/06 | 2017/02/07 |                 |                      |
| Rendelés feldolgozás alatt 4<br>Rendelés állapota 5 | 57% |       | 1                 | Teszt Elek      | Kiszállítás foly | vamatban          | \$105.00 | 2017/02/06 | 2017/02/07 |                 |                      |
|                                                     |     |       |                   |                 |                  |                   |          |            |            | Tételek 1 - 7 / | 7 (1 oldal összesen) |

#### Rendelésenkénti címke nyomtatás

Amennyiben egyesével, rendelésenként szeretné átadni a GLS-nek és nyomtatni a csomagokat, ahhoz nyissuk meg az adott rendelést a Nézet ikonnal. A rendelés adatlapján a felső sorban található mezőket töltsük ki értelemszerűen, majd kattintsunk a narancssárga **GLS címke generálása gombra**.

| ⊒ opencart                |                                     |                    |            |               |   | * | Kilépés 🕩 |  |
|---------------------------|-------------------------------------|--------------------|------------|---------------|---|---|-----------|--|
| John Doe<br>Administrator | Rendelések vezériőpult / Rendelések |                    | 2017-02-09 | 1             | Ø | ₽ | -         |  |
| 🚳 Áttekintés              | 🐂 Részletek                         | 🍐 Customer Details |            | Options       |   |   |           |  |
| 🏷 Bolt adminisztráció 🛛 > | 🔀 Your Store                        | Teszt Elek         |            | Számla        |   |   | 0         |  |
| 📥 Bővítmények >           | 2017/02/07                          | Default            |            | Bónuszpontok: |   |   | 0 💿       |  |

Lehetőség van a feladott csomagok követésére is a bővítmény segítségével, így bármikor tájékoztatást kaphat csomagjairól. Az **Eladások > Rendelések** menüpont alatt lehet elkészíteni az adott sorban a zöld Teherautó **Csomagkövetés** ikonra kattintva. Erre kattintva egy új kis ablakba nyílik meg a csomaginformáció közvetlenül a GLS rendszeréből.

|                                                         |             |                    |                 |                  |                   |          |            |            | -         | *              | Kilépés           |
|---------------------------------------------------------|-------------|--------------------|-----------------|------------------|-------------------|----------|------------|------------|-----------|----------------|-------------------|
| John Doe<br>Administrator                               | Rei         | ndelések vezériöpu | lt / Rendelések |                  |                   |          |            |            |           | Ø              | a e +             |
| 🚳 Áttekintés                                            |             | Áttekintés         |                 |                  |                   |          |            |            |           |                |                   |
| Solt adminisztráció                                     | >           |                    |                 |                  |                   |          |            |            |           |                |                   |
| 🔥 Bővítmények                                           | > F         | Rendelésszám       |                 |                  | Rendelés állapota |          |            | Hozzáadva  |           |                |                   |
| 🖵 Dizájn                                                | >           | Rendelésszám       |                 |                  |                   |          |            | Hozzáadva  |           |                | <b>#</b>          |
| 🐂 Eladások                                              | -           | Vevõ               |                 |                  | Összesen          |          |            | Módosítva  |           |                |                   |
| » Rendelések                                            |             | Vevo               |                 |                  | Összesen          |          |            | Módosítva  |           |                |                   |
|                                                         |             |                    |                 |                  |                   |          |            |            | O Szűrő   |                |                   |
|                                                         |             |                    |                 |                  |                   |          |            |            |           |                | C SECTO           |
| » Ajándékutalványok                                     | •           | Rendelésszám ^     | Vevő            | Állapot          |                   | Összesen | Létrehozva | Módosítva  | GI S csom | ankövetés      | Művelet           |
| » PayPal                                                | <b>`</b>    | 6                  | Teszt Elek      | Pending          |                   | \$113.00 | 2017/02/07 | 2017/02/09 | CLO LUCI  |                |                   |
| 📥 Vevők                                                 | >           |                    |                 |                  |                   |          |            |            |           |                |                   |
| < Marketing                                             | >           | 5                  | Teszt Elek      | Pending          |                   | \$106.00 | 2017/02/07 | 2017/02/09 | 4         |                |                   |
| Rendszerbeállítások                                     | > I         | 4                  | Teszt Elek      | Kiszállítás foly | vamatban          | \$105.00 | 2017/02/07 | 2017/02/07 |           |                |                   |
| Lud Jelentések                                          | <b>&gt;</b> | 3                  | Teszt Elek      | Kiszállítás foly | amatban           | \$204.99 | 2017/02/07 | 2017/02/07 |           |                | / 1               |
| Rendelés kész 0%                                        |             | 2                  | Teszt Elek      | Kiszállítás foly | amatban           | \$205.00 | 2017/02/06 | 2017/02/07 |           |                | 1                 |
| Rendelés feldolgozás alatt 33%<br>Rendelés állapota 67% |             | 1                  | Teszt Elek      | Kiszállítás foly | amatban           | \$105.00 | 2017/02/06 | 2017/02/07 |           |                | /                 |
|                                                         |             |                    |                 |                  |                   |          |            |            | Tétel     | ek 1 - 6 / 6 ( | 1 oldal összesen) |

#### Ezt a funkciót a Vevő is eléri az Eddigi megrendeléseim menüpont Megtekintés oldalon.

| Összesen | Fogyasztói ár         | Mennyiség | Cikkszám  | Termék neve  |
|----------|-----------------------|-----------|-----------|--------------|
| \$100.00 | \$100.00              | 1         | Product 1 | HTC Touch HD |
| \$100.00 | Részösszeg            |           |           |              |
| \$5.00   | Utánvételes szállítás |           |           |              |
| \$105.00 | Végösszeg             |           |           |              |

#### Eddigi rendelés(ek)

| 0               | ,                       |                                |  |
|-----------------|-------------------------|--------------------------------|--|
| Rendelés dátuma | Rendelés állapota       | Megjegyzés                     |  |
| 2017/02/07      | Pending                 |                                |  |
| 2017/02/07      | Kiszállítás folyamatban | GLS csomagkövetés: 00204379578 |  |